# 애플카플레이 무선연결 방법 | I-Phone 무선연결

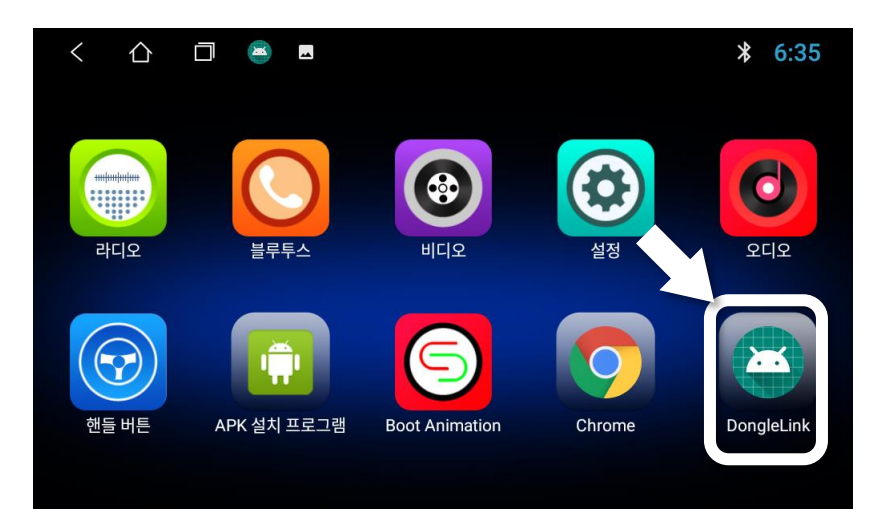

#### ① 동글링크 아이콘 선택

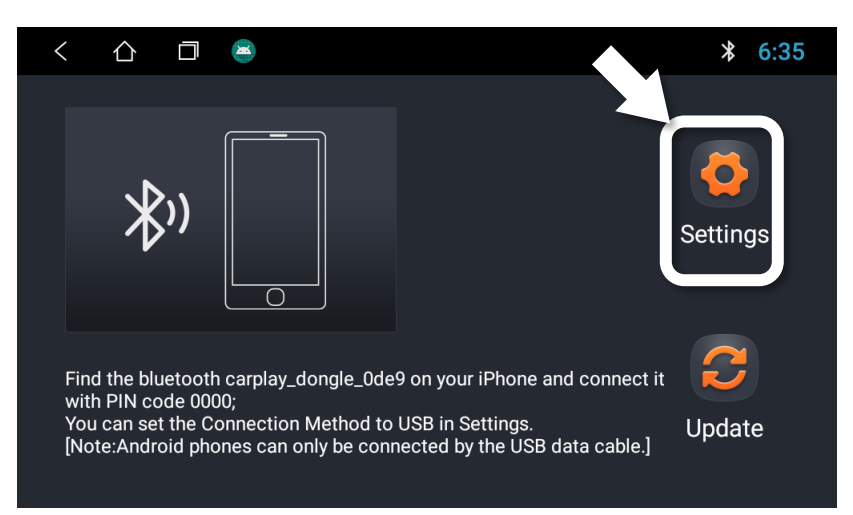

#### ② (동글링크의) Settings 선택

| < ① 🖻 🛎 🖪                     | * 6:35                  |
|-------------------------------|-------------------------|
| Connection Method             | Wireless                |
| Android Phone Connection Mode | CarLife                 |
| Auto Start When Plug-in       | On                      |
| System Version                | sw_ver_Apr 13 2020 wifi |
|                               |                         |

# ③ Settings 값을 아래와 같이 설정 → Wireless | CarLife | On → 이후 뒤로가기(<) 버튼 눌러 홈화면 이동</li>

## 애플카플레이 무선연결 방법 | I-Phone 무선연결

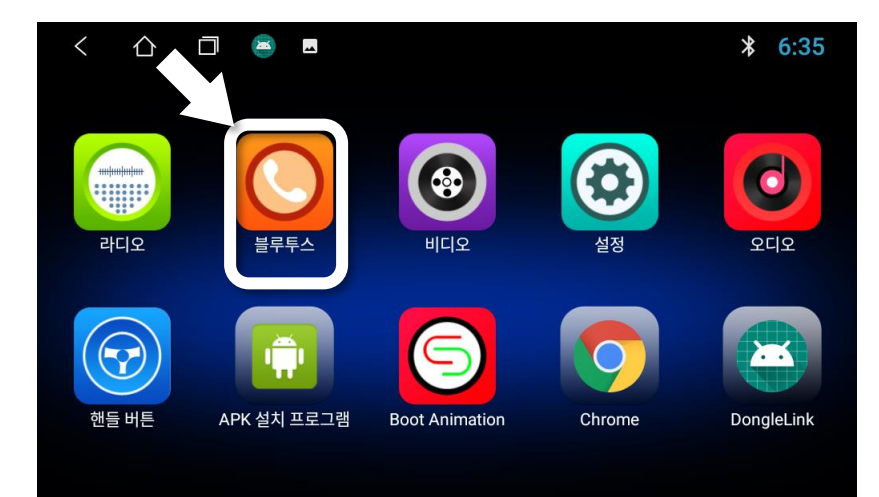

#### ④ 블루투스 아이콘 선택

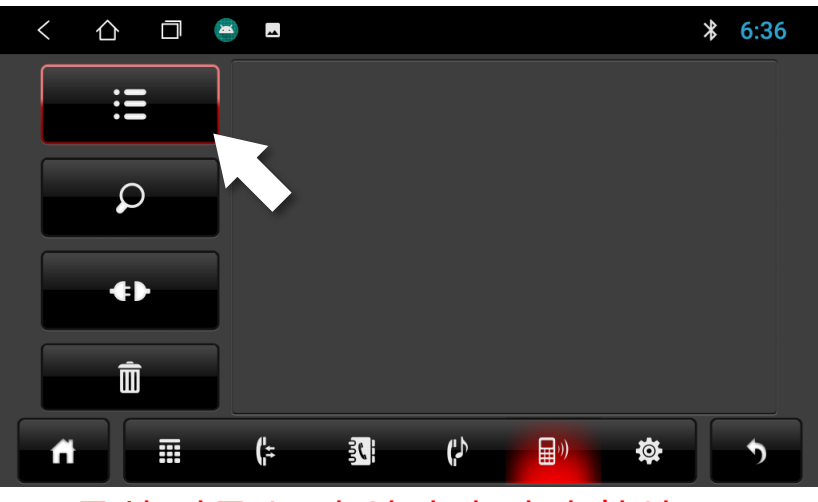

### ⑤ 목차 버튼 눌러 연결된 기기 확인

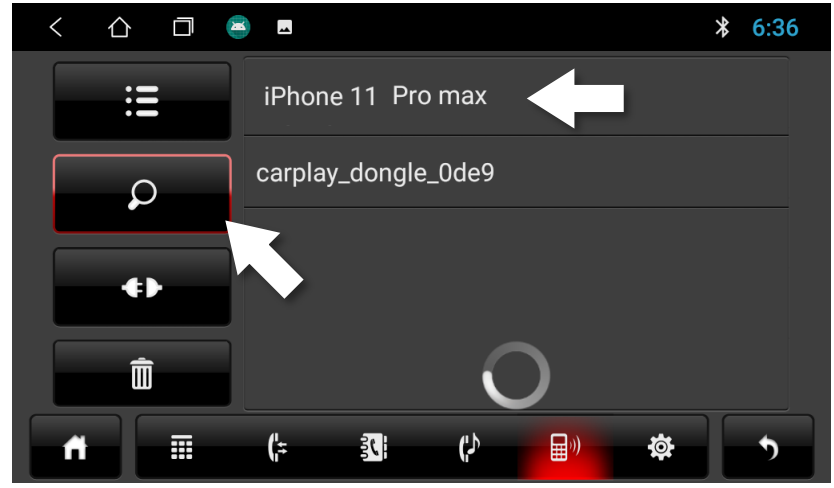

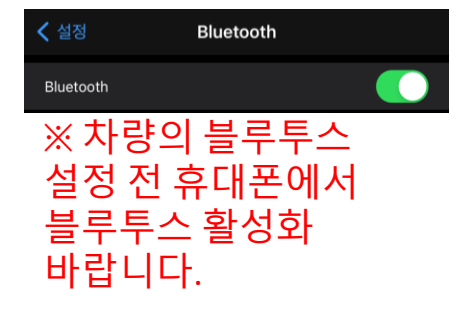

#### ⑥ 연결기기 없을 시 돋보기 버튼 선택하여 연결가능 기기 검색 → 연결하고자 하는 무선기기(i-Phone)가 표시됨을 확인

# 애플카플레이 무선연결 방법 | I-Phone 무선연결

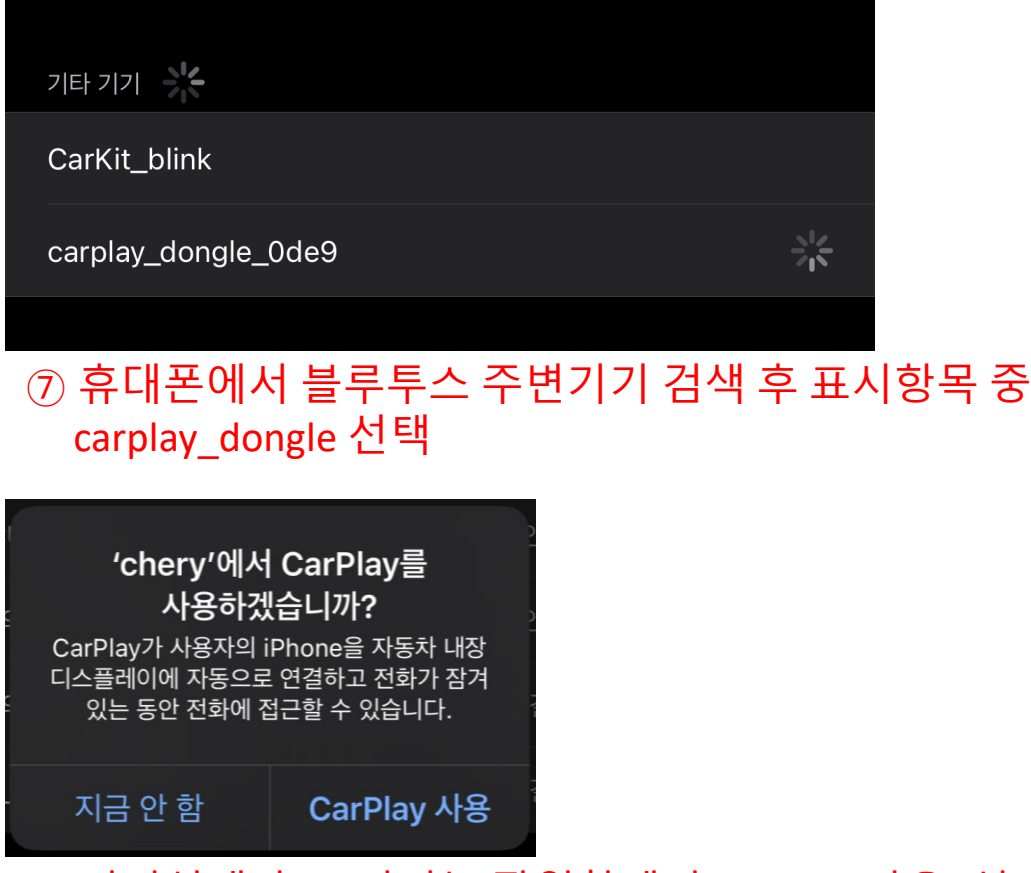

## ⑧ 기기선택 후 표시되는 팝업창에서 'CarPlay 사용' 선택

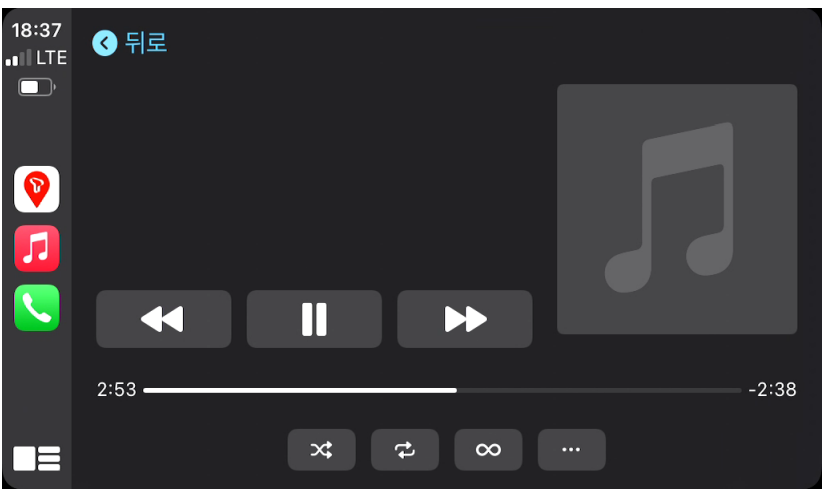

⑨ 정상 연결되면 차량의 카플레이 화면에 사용가능한 어플 표시→ 네비게이션 / 음원플레이어 등

※ 연결된 휴대폰 어플 중 애플 카 플레이에서 지원되는 어플에 따라 표시되는 항목은 다를 수 있습니다.